2020年05月01日

## 日教版 採用WEB 操作説明書 (学校図書館商品・メディア・その他客注品注文用)

## =発注機能の追加について= 教科書に出てくる本 目録番号入力

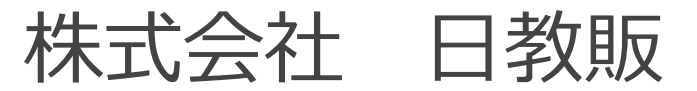

ログイン:ログイン~カテゴリ選択

#### 採用WEBにアクセスすると、最初にこの画面が表示されます。

| 日教販 採用WEB                                                                                                    | アカウント(6桁の番線)とパスワ<br>ードを入力し、「ログイン」ボタン<br>を押します。              |
|----------------------------------------------------------------------------------------------------|-------------------------------------------------------------|
| ログインが完了するとカテゴリの選<br>学校採用品以外については下段「学<br><sup>日装販 採用WEB</sup><br>学校選択<br><sup>210772</sup> > <sup>Qカテゴリ</sup> ) <u>魚学校</u> ) 電前先 ) Q 商品<br><u>Q</u> ご注文商品のカテゴリーを選択してください。 | 択画面となります。<br><b>-校図書館用商品・その他」をクリック</b> します。<br><sup> </sup> |
| <ul> <li>学校採用商品</li> <li>学校採用商品(補助教材)のご注文はこちらをご選択ください</li> <li>学校採用商品(採用専門商品)</li> <li>学校採用商品(一般商品)</li> </ul>                                                           | n                                                           |
| <ul> <li>         ・</li></ul>                                                                                                    | ください。                                                       |

学校選択:学校を探す

#### ※学校の選択方法は従来と変更ございません。

| 日教販 採用WEB<br>学校選択                                            |                       |                          |                           |    |       |
|--------------------------------------------------------------|-----------------------|--------------------------|---------------------------|----|-------|
| ・ ・ ・ ・ ・ ・ ・ ・ ・ ・ ・ ・ ・ ・ ・ ・ ・ ・ ・                        | -ト ) 首内容確認            | > 阿注文完了                  |                           |    |       |
| <ul> <li>(剤)学校を選択してください。</li> <li>(剤)学校を選択してください。</li> </ul> | 教販 採用WEB<br>校選択       |                          |                           |    |       |
| ■学校を検索して探す                                                   | +)ログイン > {            | カテゴリ > 崎 学校 > Q 商品       | 選択 > 〒カート > 目内容確認 > 阿注文完了 |    |       |
| 下記の項目から学校を検索してください。                                          | <b>     学校</b> を選択    | してください。                  |                           |    |       |
| 都道府県 都道府県を選択 ▼                                               | ■受応の過去結用              |                          |                           |    |       |
| 学校区分 小学                                                      | 23件目つかり主した            | - 1~20件を表示しています          |                           |    |       |
| 学校名など 戸田                                                     | 20117207004076        | - 1 2011/23X/NO CV-8 7 0 | 1 2                       |    | 次の20件 |
| 検索する                                                         | 学校コード                 | 学校名                      | 住所                        | 区分 | 選択    |
|                                                              | 031302                | 九戸郡戸田小学校                 | 岩手県 九戸郡 九戸村戸田16-74-4      | 小学 | 選択する  |
| ■学校コードを直接入力する                                                | 091251                | 那須塩原市立戸田小学校              | 栃木県 那須塩原市 戸田2             | 小学 | 選択する  |
| 学校コードがおわかりの場合はコードを入力してください。                                  | 111233                | 戸田市立喜沢小学校                | 埼玉県 戸田市 喜沢1-48-6          | 小学 | 選択する  |
| 学校が見つからない場合は客注のコード(990001)をご入力の上、備考欄に学                       | 111505                | 戸田市立戸田第一小学校              | 埼玉県 戸田市 上戸田3-7-5          | 小学 | 選択する  |
| 学校コード 6桁の学校コード                                               | 111506                | 戸田市立戸田第二小学校              | 埼玉県 戸田市 喜沢南2-2-37         | 小学 | 選択する  |
| 入力する                                                         | 111507                | 戸田市立戸田東小学校               | 埼玉県 戸田市 下戸田1-3-3          | 小学 | 選択する  |
|                                                              | 111508                | 戸田市立戸田南小学校               | 埼玉県 戸田市 本町4-8-2           | 小学 | 選択する  |
|                                                              | 111331                | 戸田市立笹目小学校                | 埼玉県 戸田市 笹目6-9-1           | 小学 | 選択する  |
|                                                              | 111332                | 戸田市立笹目東小学校               | 埼玉県 戸田市 笹目3-17-12         | 小学 | 選択する  |
|                                                              | 121497                | 市原市戸田小学校                 | 千葉県 市原市 馬立830             | 小学 | 選択する  |
|                                                              | 111767                | 戸田市立美谷本小学校               | 埼玉県 戸田市 美女木7-11-3         | 小学 | 選択する  |
|                                                              | 111555                | 戸田市立新曽小学校                | 埼玉県 戸田市 新嘗南 2 - 1 3 - 8   | 小学 | 選択する  |
|                                                              | 111556                | 戸田市立新曽北小学校               | 埼玉県 戸田市 新曽1367            | 小学 | 選択する  |
| 101                                                          | 111651<br>主命田商具 カニゴロあ | 戸田市立美女木小学校               | 埼玉県 戸田市 美女木2-33-1         | 小学 | 選択する  |

### 商品選択:商品を探す

直納先の選択が完了すると次に、商品選択画面が表示されます。 (画面右上ナビゲーションの「商品選択」をクリックするといつでもこの画面に戻ることができます。) こちらから注文する商品を検索します。

| 日教版 採用WEB<br>本住東高等学校 様(ID:110105)変更<br>                                                                      | ログオフ<br> D:918016)                                                                                                    |
|----------------------------------------------------------------------------------------------------|----------------------------------------------------------------------------------------------------|
|                                                                                                    | フリーワードから商品を絞り込めます。<br>「商品を検索」ボタンを押すと検索結果の<br>一覧画面が表示されます。<br>図書館向け商品の他、メディア商品、一般<br>商品の検索もできます。<br>最初は「図書館向け商品」を選択し、商品<br>名を入力して検索し、 <u>出てこない場合は</u><br>「その他(一般商品)」を選択してみて下<br>さい。 |
| 商品     末体     注文     備考       【AN     メディア商品     本体価     注文     借考(30文字)       出版社を検索-・     修案     修案     修案 | 上記で、 <u>検索しても出てこない商品</u> につい<br>ては、こちらから「JAN」(任意)「商品<br>名」「出版社名」「本体価格」「注文冊<br>数」を直接入力し、「追加」ボタンをクリ<br>ックして商品を登録し(カートに入れ)ま<br>す。                                                     |

# 教科書に出てくる本 目録番号入力 New!

「教科書に出てくる本 カタログ」の目録番号(4桁)で、発注が可能になりました。

| 日教販 採用WEB<br><b>戸田市立戸田第一小学校</b> 様(ID:111505)変更      | 商品 |
|-----------------------------------------------------|----|
| ・ コログイン く ひ カテゴリ 、                                  |    |
| ■商品を検索して選ぶ                                          |    |
| JAN、タイトル、出版社名等から目的の商品を検索して注文できます。(スペース区切りで複数指定可)    |    |
| フリーワード JANコード、タイトル、出版社、など                           |    |
| 商品種別 💿 図書館向け商品(児童書巡回、教科書本) 🛛 🔵 メディア商品 🛛 🔵 その他(一般商品) |    |
| セット区分 💿 全て 💿 単品 💿 セット                               |    |
| 教科書本 目録番号 日録番号 NEW !<br>商品を検索                       |    |

### 商品選択:目録番号で入力する

#### カタログ掲載の目録番号を入力し検索すると、商品情報と在庫が検出されます。

| 光村図書版『小学校』                                                                                                    |                                                          |                                              |                                                                                                    |                                                                    |            |          |       |      |
|----------------------------------------------------------------------------------------------------|----------------------------------------------------------|----------------------------------------------|----------------------------------------------------------------------------------------------------|--------------------------------------------------------------------|------------|----------|-------|------|
| <ul> <li>部道府県</li> <li>学校名</li> <li>ご担当者名</li> </ul>                                                                                                    |                                                          |                                              |                                                                                                    |                                                                    |            |          |       |      |
| TEL<br>新品番号 書<br>6450 とくんとくん ランドセルブッ<br>0451 バナナのはなし かがくのとも)                                                                                                    |                                                          |                                              |                                                                                                    |                                                                    |            |          |       |      |
| 6452         せなか向から、すっこ           6453         とうだい日本傑作絵本シリー           6454         羽毛恐竜恐る島への進し           6455         とりになったきょうりゅう0           6456         コロ屋         ブックランド | 日教販 採用WEB<br><b>戸田市立戸田第一小学校</b> 様(ID:111505)変更           |                                              |                                                                                                    |                                                                    |            |          |       |      |
| 6457 おばけ美術館へいらっしゃい<br>6458 きのこ ふわり胞子の舞 ふし<br>6459 ファーブル昆虫記 世界名作<br>6460 おばけ美術館(全5巻セット                                                                                          | やログイン > なカテゴリ > 命学校 > Q、商       Q、注文する商品をお選びください         | 品選択<br>∃教販 採用WEB<br>戸田市立戸                    | マクティン 10月1日 10月1日 10月11日 10月11日 10月11日 10月11日 10月11日 10月11日 10月11日 10月11日 10月11日 10月11日 10月11日11111日1111111111 | Y种認 > № 注文完了                                                       |            |          | 商品選択  | カートマ |
| 6461 たまこのはなし かしこくくおしゃれ<br>6462 たねのはなし かしこくておしゃれ<br>6463 ことは遠近チャレンジ20 (調べ1<br>6464 あるひあひるがあるいていると<br>6465 ドングリ山のやまんばあさん                                                         | ■商品を検索して選ぶ                                               | +) ログイン                                      | ♪ ☆カテゴリ > ▲                                                                                                    | 111000/ 文文<br>111000/ 文文<br>111000/ 文文<br>111000/ 文文<br>111000/ 文文 | > 首内容確認    | > 网 注文完了 |       |      |
| 6466 ともだちは海のにおい ぎみ.                                                                                                    | JAN、タイトル、出版社名等から目的の商品を検索して注文<br>フリーワード JANコード、タイトル、出版社、1 | <ul> <li>&lt; 注义</li> <li>■ 商品検索-</li> </ul> | する商品をお選びくたさい<br>- <b>覧</b>                                                                                                    |                                                                    |            |          |       |      |
|                                                                                                    | 商品種別 ● 図書館向け商品(児童書巡回、<br>セット区分 ● 全て ─ 単品 ─ セット           | 1件見つかり<br>1 点ずつ力・<br>まとめて力・                  | )ました。1~1件を表示してい<br>−トに入れる場合は商品の夕・<br>−トに入れる場合は にチェ                                                                                                    | ヽます。<br>イトルを押してください。<br>≤ックを入れて「カートに入れる」ボタンを押                      | してください。    |          |       |      |
|                                                                                                    | 教科書本 目録番号 6450                                           | 商品の詳細                                        | を確認したい場合は詳細の●7<br>JAN                                                                                                    | ボタンを押してください。<br>タイトル                                               | セット        | 出版社      | 本体    | 在庫   |
|                                                                                                    | 商品を検索                                                    | •                                            | 9784834027464                                                                                                    | ランドセルブックス<br>とくん とくん                                               | 単品         | 福音館書店    | 1,200 | 10   |
|                                                                                                    |                                                          |                                              | フリーワード JANコード、タ                                                                                                    | 7イトル、出版社、など                                                        | AND        | ) OR     |       |      |
|                                                                                                    |                                                          |                                              | 商品種別 ● 図書館向け<br>セット区分 ● 全て                                                                                                    | 商品(児童書巡回、教科書本) 🛛 メディフ<br>単品 🕥 セット                                  | 7商品  一 その他 | (一般商品)   |       |      |
|                                                                                                    |                                                          | 教科書                                          | 日録番号 6450 · · · · · · · · · · · · · · · · · · ·                                                                                                    |                                                                    |            |          |       |      |
|                                                                                                    |                                                          |                                              | 間品を叙り込む                                                                                                    | 3                                                                  |            |          |       |      |

## 商品選択:商品を選択する

#### ①カートボタンを押し、注文情報を保留します

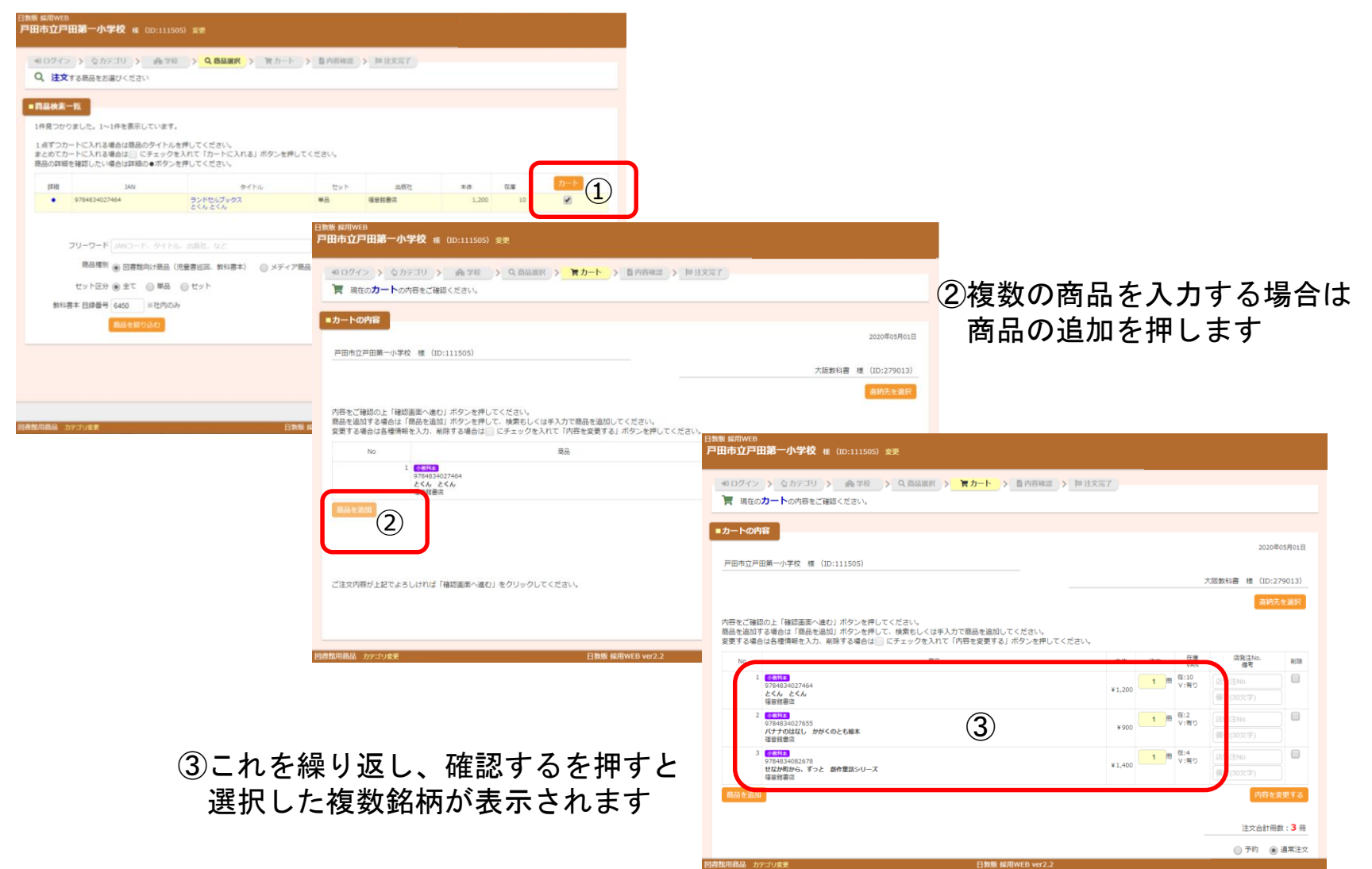

### 商品選択:内容を確認し、商品を確定する

|                                                           |                                                                                                    | 大阪教科書 様 (ID:279013)                                                                                                    |                          |                                          |                |                                                                                     |                                                    |
|-----------------------------------------------------------|----------------------------------------------------------------------------------------------------|----------------------------------------------------------------------------------------------------|--------------------------|------------------------------------------|----------------|-------------------------------------------------------------------------------------|----------------------------------------------------|
| ご確認の上「確認<br>追加する場合は<br>こ場合はを確認                            | 認画面へ進む」ボタンを押してください。<br>「商品を追加」ボタンを押して、検索もしくは手入力で商品を追加してください。<br>切っしも、回答さて使んで、「エーックキュシェー」になった用まえ、ドロンキリ、ス |                                                                                                    | 内容を確認し研                  | () () () () () () () () () () () () () ( | に移る            | 行しま                                                                                 | す                                                  |
|                                                           | REAL FIRE 5 5 7 5 7 5 7 5 7 5 7 5 7 5 7 5 7 5 7                                                         |                                                                                                    |                          |                                          |                |                                                                                     |                                                    |
| 1 <mark>小数档本</mark><br>97848340<br>と <b>くん</b> と<br>福音館書店 | 227464<br>≤ K                                                                                           | ¥1,200     1     在:10<br>V:有り     店発注No.       備考(30文字)                                                                                                    |                          |                                          |                |                                                                                     |                                                    |
| 2<br><u>小数概</u><br>97848340<br>バナナのは<br>福音館書店             | 227655<br>なし かがくのとも絵本                                                                                   | ¥900 1 ■ 年:2<br>V:有り 店形注No.<br>備考(30文字)                                                                                                    |                          |                                          |                |                                                                                     |                                                    |
| 3<br><u>小教禅本</u><br>97848340<br>せなか町か<br>福音館書店            | 082678<br>Mら、ずっと 創作童話シリーズ                                                                               | ¥1,400 1 ● 在:4 V:有り 店形注No. 備考(30文字)                                                                                                    |                          |                                          |                |                                                                                     |                                                    |
| 這加                                                        |                                                                                                    | 内容を変更する                                                                                                    |                          |                                          |                |                                                                                     |                                                    |
|                                                           |                                                                                                    |                                                                                                    | 編選択 > 育カート > 首内容確認       | る > 阿注文完了                                |                |                                                                                     |                                                    |
|                                                           |                                                                                                    | 注义管理册权 : 3 册                                                                                                    |                          |                                          |                |                                                                                     |                                                    |
|                                                           |                                                                                                    | 注义台aTmit级:3 mi<br>◎ 予約 ⑧ 通常注文                                                                                                    |                          |                                          |                |                                                                                     |                                                    |
| 内容が上記でよう                                                  | ろしければ「確認画面へ進む」をクリックしてください。                                                                              |                                                                                                    |                          |                                          |                |                                                                                     |                                                    |
| 内容が上記でよう                                                  | ろしければ「椿奶画面へ進む」をクリックしてください。                                                                              | 注义目前前面(3 前)           ① 予約 ④ 通常注文                                                                                                    |                          |                                          |                |                                                                                     | 2020年05                                            |
| 内容が上記でよる                                                  | ろしければ「確認画面へ進む」をクリックしてください。                                                                              |                                                                                                    |                          |                                          |                |                                                                                     | 2020年05                                            |
| 内容が上記でよき                                                  | ろしければ「確認画面へ進む」をクリックしてください。                                                                              |                                                                                                    |                          |                                          |                | 大阪                                                                                  | 2020年05<br>教科書 様 (ID:279                           |
| 内容が上記でよう<br>カテゴリ変更                                        | ろしければ「確認画面へ進む」 をクリックしてください。<br>日数版 核別WEB ver2.2                                                         | 注义書町冊数:3 冊<br>① 予約 ④ 通常注文                                                                                                    |                          |                                          |                | 大阪                                                                                  | 2020年05<br>教科書 様 (ID:279                           |
| 容が上記でよう<br>カテゴリ変更                                         | ろしければ「確認画面へ進む」をクリックしてください。<br>日教戦 鋭用WEB ver2.2                                                          |                                                                                                    |                          | <b>本</b> 体                               | 注文             | 大阪:<br><sup>石庫</sup><br>VAN                                                         | 2020年05<br>教科書 様(ID:279<br>店現注No.<br>備考            |
| 容が上記でよさ<br>カテゴリ変更                                         | ろしければ「確認画画へ進む」をクリックしてください。<br>日教板 彩用WEB ver2.2                                                          | 注义目前前部:3 m       予約     通常注文            後認前面へ成む             No            1            9784834027464 福音館書店         とくん         とくん         とくん                                                                                                    |                          | 本体<br>¥1,200                             | 注文<br>1冊       | 大阪:<br>在 <u>準</u><br>VAN<br>て音り                                                     | 2020年05<br>教科書 様(ID:279<br>店院注No.<br>備考            |
| 容が上記でよる<br>カテゴリ変更                                         | ろしければ「確認画面へ進む」をクリックしてください。<br>日気板 総用WEB ver2.2                                                          |                                                                                                    |                          | 本体<br>¥1,200<br>¥900                     | 注文<br>1冊<br>1冊 | 大阪:<br>在# VAN<br>在:10<br>V:青り<br>在:2<br>V:青り                                        | 2020年05<br>教科書 様(ID:279<br>店現注No.<br>備考            |
| 容が上記でよう<br>カテゴリ変更                                         | ろしければ「確認画面へ進む」をクリックしてください。<br>日教版 ស用WEB ver2-2                                                          |                                                                                                    |                          | 本体<br>¥1,200<br>¥900<br>¥1,400           | 注文<br>1冊<br>1冊 | 大阪                                                                                  | 2020年0:<br>教科書 様(ID:275<br>店発注No.<br>備考            |
| 3音が上記でよう<br>カテゴリ変更                                        | ろしければ「確認画面へ進む」をクリックしてください。<br>日数版 IS/IIWEB ver2.2                                                       | Image: Image: Imag |                          | 本体<br>¥1,200<br>¥900<br>¥1,400           | 注文<br>1冊<br>1冊 | 大阪                                                                                  | 2020年09<br>教科書 様 (ID:279<br>店覧注No.<br>備考           |
| 9番が上記でよう<br>カテゴリ変更                                        | ろしければ「確認画面へ進む」をクリックしてください。<br>日教版 税用WEB ver2.2                                                          |                                                                                                    |                          | 本体<br>¥1,200<br>¥900<br>¥1,400           | 注文<br>1冊<br>1冊 | 大阪<br>てまい<br>マンネ<br>マンネ<br>マンネ<br>マンネ<br>マンネ<br>マンネ<br>マンネ<br>マンネ                   | 2020年05<br>数科書 様 (ID:279<br>店驼注No.<br>備考<br>注文合計冊数 |
| 均容が上記でよう<br>カテゴリ会更                                        | ろしければ「確認画画へ進む」をクリックしてください。<br>日教版 段用WEB ver2.2                                                          |                                                                                                    | ックリ <i>.てくだ</i> さい。      | 本体<br>¥1,200<br>¥900<br>¥1,400           | 注文<br>1冊<br>1冊 | 大阪<br>在:10<br>V清り<br>て:2<br>V/青り<br>在:4<br>V/青り                                     | 2020年05<br>教科書 様 (ID:279<br>店驼注No.<br>備考<br>注文合計冊数 |
| 3音が上記でよう<br>カテゴリ変更                                        | ろしければ「確認画画へ進む」をクリックしてください。<br>日 <b>友</b> 版 叙用WEB ver2.2                                                 | Litzentmint:3 m              ・ 予約                                                                                                    | ックしてください。<br>所を修正してください。 | 本体<br>¥1,200<br>¥900<br>¥1,400           | 注文<br>1冊<br>1冊 | 大阪<br>在#<br>VAN<br>CAN<br>CAN<br>CAN<br>CAN<br>CAN<br>CAN<br>CAN<br>CAN<br>CAN<br>C | 2020年05<br>教科書 様 (ID:279<br>店形注No.<br>備考<br>注文合計冊数 |
| 9音が上記でよう<br>カッゴリ会気                                        | ろしければ「確認画画へ進む」をクリックしてください。<br>日気板 総用WEB ver2.2                                                          |                                                                                                    | ックしてください。<br>所を修正してください。 | 本体.<br>¥1,200<br>¥900<br>¥1,400          | 注文<br>1冊<br>1冊 | 大阪<br>で書<br>でAN<br>在:10<br>V:青り<br>在:2<br>て:4<br>V:青り<br>                           | 2020年05<br>教科書 様 (ID:279<br>店彩注No.<br>備考<br>注文合計冊数 |

#### 確定ボタンを押下すと、注文が確定します

図書館用商品 カテゴリ変更

日教販 採用WEB ver2.2